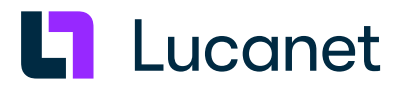

# Lucanet 25 – Providing Lucanet Clients

lucanet.com

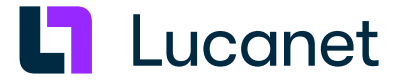

# **Trademarks and Copyrights**

Lucanet is a registered trademark of Lucanet AG.

Linux is a trademark of Linus Torvalds.

Microsoft, MS SQL Server and Windows are registered trademarks of Microsoft Corporation. Java is a trademark of Oracle America, Inc.

Adobe and Acrobat are registered trademarks of Adobe Systems, Inc.

All other trademarks and registered trademarks mentioned in this publication are the property of their respective owners.

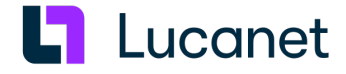

# **Table of contents**

| . 2 |
|-----|
| . 3 |
| . 4 |
| _   |
| . 5 |
| . 6 |
| 6   |
| . 8 |
| . 9 |
| . 9 |
| •   |

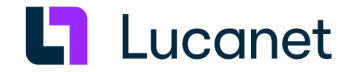

# Overview

Whether the Lucanet clients are available locally on the corresponding user computers or are provided remotely in the network depends on the respective customer environment. The Lucanet clients can be provided easily in all infrastructure variants.

#### Providing Lucanet clients locally

Choose one of the following options to provide the Lucanet clients locally to the user computers:

| Local Installation      | <ol> <li>Download the installation file from the Online Installation area at <u>https://customer.</u><br/>lucanet.com/en/lucanet-25/downloads for Lucanet.Software Manager.</li> </ol>                            |  |  |  |
|-------------------------|----------------------------------------------------------------------------------------------------|--|--|--|
|                         | 2. Install Lucanet.Software Manager (see Installing Lucanet.Software Manager on page 2 ).                                                                                                    |  |  |  |
|                         | 3. Install Lucanet. Financial Client (see Installing Lucanet. Financial Client on page 6).                                                                                                    |  |  |  |
|                         | <ol> <li>If necessary, install Lucanet. Excel-Add-In for MS Windows (see Installing Lucanet.<br/>Excel-Add-In on page 9).</li> </ol>                                                                              |  |  |  |
| Network<br>installation | <ol> <li>Download the installation file for online installation from the Online Installation area<br/>at <u>https://customer.lucanet.com/en/lucanet-25/downloads</u> for Lucanet.Software<br/>Manager.</li> </ol> |  |  |  |
|                         | <ol> <li>If necessary, download the installation file for the separate Lucanet.Excel-Add-In for<br/>MS Windows from <u>https://customer.lucanet.com/en/lucanet-excel-add-in</u>.</li> </ol>                       |  |  |  |
|                         | <ol> <li>If necessary, use group policy to install Lucanet.Software Manager and the<br/>separate Lucanet.Excel-Add-In for MS Windows for a particular group of users<br/>within the corporate network.</li> </ol> |  |  |  |
|                         | Note: To find out how to do this, see the Microsoft documentation.                                                                                                    |  |  |  |
|                         | <ol> <li>Install Lucanet. Financial Client automatically (see Automatic installation using a<br/>Lucanet URL on page 6).</li> </ol>                                                                               |  |  |  |

#### **Providing Lucanet clients centrally**

To provide Lucanet clients centrally via remote desktop access using Citrix or another terminal environment instead of locally on the user computers, proceed as follows:

1. Install the Lucanet software on the computer that the user should access:

- **1.** Install Lucanet.**Software Manager** (see *Installing Lucanet.Software Manager* on page 2). Please note the *Special characteristics of installation in Citrix or terminal server environments* on page 5.
- 2. If necessary, install Lucanet. Excel-Add-In for MS Windows (see Installing Lucanet. Excel-Add-In on page 9).

Note on Citrix: The Lucanet software must be installed on the main image.

2. Define which users should have access to the Lucanet software for the respective provision variant , i.e. remote desktop access, Citrix, or other terminal environment. Provision can be defined for group-wide remote access in the operating system – for Citrix and other terminal environments – via the configuration of software-specific distribution mechanisms.

**Note**: For information on defining remote access or distribution, see the corresponding documentation from Microsoft or the documentation for your Citrix or terminal software.

3. Install Lucanet. Financial Client (see Installing Lucanet. Financial Client on page 6).

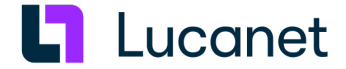

# 1 Installing Lucanet.Software Manager

From the very outset, Lucanet.**Software Manager** must be installed onto every computer that Lucanet software is to operate on. Lucanet.**Software Manager** administrates all Lucanet programs that run on a computer and all Java versions required by these Lucanet programs.

# **1.1 Installing under Windows**

#### Prerequisite

The installation of Lucanet. Software Manager requires administrator permissions on the relevant computer.

#### Instructions

- **1.** Lucanet.**Software Manager** can be installed locally on a computer or in a network. Do one of the following:
- Local installation, i.e. Installing Lucanet. Software Manager onto a single computer.
  - 1. Download the installation file from the Online Installation area at <a href="https://customer.lucanet.com/en/lucanet-25/downloads">https://customer.lucanet.com/en/lucanet-25/downloads</a>.
  - 2. Start the installation file from your download directory by double-clicking it and follow the instructions of the setup wizard.

After successful installation, Lucanet. Software Manager is available on the computer.

- Network installation, i.e. install Lucanet.Software Manager in the network:
  - 1. Download the installation file from the Online Installation area at <a href="https://customer.lucanet.com/en/lucanet-25/downloads">https://customer.lucanet.com/en/lucanet-25/downloads</a>.
  - 2. If necessary, use **group guidelines** to install Lucanet.**Software Manager** for a particular group of users within the corporate network.

Note: To find out how to do this, see the Microsoft documentation.

#### Directories

The following directories are created during installation:

| Installation directory:    | :: C:\Program Files\Lucanet\Youniverse\<br>This directory contains the immutable components of Lucanet. <b>Software Manager</b> and<br>the JDK. The directory is created during execution of the setup program.<br>The directory contains the following sub-directories: |                                                                                                    |  |
|----------------------------|----------------------------------------------------------------------------------------------------|----------------------------------------------------------------------------------------------------|--|
|                            | Directory                                                                                                    | Content                                                                                                    |  |
|                            | .bin                                                                                                    | Contains all executable files that are not intended for direct use by a user                                                               |  |
|                            | .computer                                                                                                    | Contains the unique ID of the installation                                                                                                 |  |
|                            | .jdk                                                                                                    | Contains the current OpenJDK (such as Java Runtime<br>Environment) The JDK_ID is composed of < <i>vendor</i> >+< <i>version</i> >.         |  |
|                            | .resources                                                                                                    | Contains all program resources of all programs across programs and installations                                                           |  |
| Program data<br>directory: | C:\ProgramData\Lu<br>This directory conto<br>can be modified:<br>The directory conto                                                                                                    | icanet\Youniverse\LNWEB<br>ains all of the components of Lucanet. <b>Financial OLAP Server</b> that<br>ains the following sub-directories: |  |

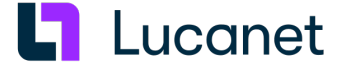

| Directory                      | Content                                                                          |
|--------------------------------|----------------------------------------------------------------------------------|
| .resources                     | Contains all program resources of all programs across programs and installations |
| .users/ <user>/.manager</user> | The <b>config</b> subfolder contains the user-<br>dependent configuration        |
|                                | <ul> <li>The log subfolder contains the user-<br/>dependent log files</li> </ul> |

### Updating Lucanet.Software Manager

Upon each startup of Lucanet. **Software Manager**, a verification takes place as to whether an update is available. In the event of an update, Lucanet. **Software Manager** is updated automatically via Lucanet. **Financial OLAP Server**.

**Note**: To ensure that Lucanet.**Software Manager** and the JDK are updated automatically, Lucanet.**Update Service** is entered and activated in the Windows service list during the installation of Lucanet.**Software Manager**. Please note that Lucanet.**Software Manager** and JDK are **no longer** updated automatically if the service is deactivated.

# 1.2 Installing under macOS

### Requirements

- The installation of Lucanet. Software Manager requires administrator permissions on the relevant computer.
- Lucanet. Software Manager does not run on virtual macOS machines!

#### Instructions

To install Lucanet. Software Manager under macOS:

- 1. Download the installation file from the Online Installation area at <u>https://customer.lucanet.com/en/lucanet-</u> 25/downloads.
- Switch to the Download directory and double-click the downloaded Setup file. The setup wizard of Lucanet.Software Manager is displayed.
- 3. Click Continue and follow the instructions in the setup wizard.
- **4.** After the last installation step, click **Finish**. This completes the installation of Lucanet.**Software Manager**.
- 5. If necessary, change, for example, to the launchpad to start Lucanet. Software Manager.

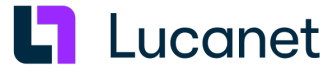

# Directories

The following directories are created during installation:

| Installation directory:    | : /Applications/LucanetSoftwareManager.app<br>The app contains the immutable components of Lucanet. <b>Software Manager</b> and the<br>JDK. The app is created during execution of the setup program.<br>Under Contents/MacOS, the app file contains the following subdirectories: |                                                                                                    |                                                                                         |  |
|----------------------------|----------------------------------------------------------------------------------------------------|----------------------------------------------------------------------------------------------------|-----------------------------------------------------------------------------------------|--|
|                            | Directory Content                                                                                                    |                                                                                                    | Content                                                                                 |  |
|                            | .bin                                                                                                    | Contains all exe<br>by a user                                                                                                    | cutable files that are not intended for direct use                                      |  |
|                            | .computer                                                                                                    | Contains the unique ID of the installation                                                                                             |                                                                                         |  |
|                            | .jdk                                                                                                    | Contains the current OpenJDK (such as Java Runtime<br>Environment) The JDK_ID is composed of < <i>vendor&gt;+<version></version></i> . |                                                                                         |  |
|                            | .resources                                                                                                    | Contains all prog<br>and installations                                                                                                 | gram resources of all programs across programs                                          |  |
| Program data<br>directory: | /Users/Shared/Luco<br>This directory conto<br>can be modified:<br>The directory conto                                                                                                    | anet/Youniverse<br>ains all of the comp<br>ins the following su                                                                        | onents of Lucanet. <b>Financial OLAP Server</b> that<br>ub-directories:                 |  |
|                            | Dire                                                                                                    | ectory                                                                                                    | Content                                                                                 |  |
|                            | .resources                                                                                                    |                                                                                                    | Contains all program resources of all<br>programs across programs and installations     |  |
|                            | .users/ <user>/.mo</user>                                                                                                    | anager                                                                                                    | <ul> <li>The config subfolder contains the user-<br/>dependent configuration</li> </ul> |  |
|                            |                                                                                                    |                                                                                                    | The log subfolder contains the user-<br>dependent log files                             |  |

#### Updating Lucanet.Software Manager

Upon each startup of Lucanet. **Software Manager**, a verification takes place as to whether an update is available. In the event of an update, Lucanet. **Software Manager** is updated automatically via Lucanet. **Financial Client**.

**Note**: Because administration permissions are required to update Lucanet.**Software Manager**, you must first specify the password to receive administrator permissions before the update occur.

# 1.3 Configuring Lucanet.Software Manager

Information on how to configure Lucanet. **Software Manager** can be found in the online help under **Technical information** | Lucanet.Software Manager.

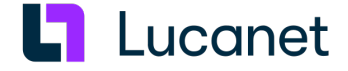

# **1.4 Special characteristics of installation in Citrix or terminal server environments**

#### Overview

To install and operate Lucanet. **Software Manager** in Citrix or terminal server environments under MS Windows, it may be necessary to carry out the steps described in this section, depending on the configuration of your environment.

The described steps must be performed, for example, if the configuration files of the Lucanet.**Software Manager** are processed by more than one installation of Lucanet.**Software Manager** (e.g. if the configuration files are stored in a network drive). If the Citrix or terminal servers are retrieving a basic configuration (e.g. from a master image), these steps are not necessary.

#### Instructions

If necessary, the following steps must be carried out to operate the Lucanet.**Software Manager** in a Citrix or terminal server environment:

- Lucanet. Software Manager must be installed on all clients in the Citrix or terminal server environment.
- An identical computer.In1 file must exist on all clients in the Citrix or terminal server environment.
- The manager.In13 file must be available on all clients in the Citrix or terminal server environment and contain the programDataDir system variable defining the path to the directory used as the program data directory (ProgramDataDir).

#### Generating and distributing the computer.In1 file

The **computer.In1** file is created when installing Lucanet.**Software Manager**. Proceed as follows to create and distribute the **computer.In1** file:

- 1. Install Lucanet. Software Manager on a client of the Citrix or terminal server environment.
- 2. Navigate to the %programfiles%\Lucanet\Youniverse\.computer directory on the client.
- 3. Copy the computer.In1 file.
- 4. Paste the computer.In1 file into the %programfiles%\Lucanet\Youniverse\.computer directory on all clients of the Citrix or terminal server environment that have Lucanet.Software Manager installed.

#### Generating and distributing the manager.In13 file

Proceed as follows to generate the **manager.In13** file and to specify the path to the **program data directory** (**ProgramDataDir**):

- **1.** Open any text editor.
- 2. Enter the **programDataDir** system variable specifying the directory used as the **program data directory** (**ProgramdataDir**). The system variable is entered as follows: **programDataDir=%AppData%\Lucanet\Youniverse**
- 3. [Optional] Enter a value for installableProgramTypes. The following values are available:
  - **all**: All program types, i.e. all servers and clients, can be installed in Lucanet.**Software Manager** using this value.
  - online: This value restricts the programs installable in Lucanet.Software Manager to online programs, i. e. to clients that must establish a connection to an existing server (e.g. Lucanet.Financial Client and Lucanet.Server Administrator).

Note: If you do not define a value for the installableProgramTypes parameter, all will be used automatically.

4. Save the file under the name manager.In13.

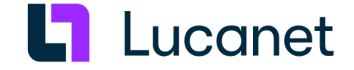

- 5. Copy the manager.In13 file.
- 6. Paste the manager.In13 file into the %programfiles%\Lucanet\Youniverse\.computer folder on all clients of the Citrix or terminal server environment that have Lucanet.Software Manager installed.

# 2 Installing Lucanet.Financial Client

### Overview

Lucanet.**Financial Client** is the Lucanet software end user interface that can be installed under MS Windows and macOS.

The following options are available for installation of Lucanet. Financial Client.

- Automatic installation of Lucanet.**Financial Client** when opening a database using a Lucanet URL (see *Automatic installation using a Lucanet URL* on page *6*)
- Manual installation of Lucanet. Financial Client in Lucanet. Software Manager (see Manual Installation in Lucanet. Software Manager on page 8)

#### Directories

The following directories are created during installation:

| Installation<br>directory: | Client applications are administrated by Lucanet. <b>Software Manager</b> and therefore do not have their own installation directory. |            |                                                                                                    |               |
|----------------------------|----------------------------------------------------------------------------------------------------|------------|----------------------------------------------------------------------------------------------------|---------------|
| Program data<br>directory: | The directo                                                                                                    | ory can be | found under the fo                                                                                       | llowing path: |
|                            | Operating                                                                                                    | g system   |                                                                                                    | Path          |
|                            | MS Windows                                                                                                    |            | <programdatadir>/.users/<user>/<server>/LNFC/<database></database></server></user></programdatadir>      |               |
|                            | macOS                                                                                                    |            | /Users/Shared/Lucanet/Youniverse/.users/ <user>/<server>/LNFC/<br/><database></database></server></user> |               |
|                            | The directory contai                                                                                                    |            | s the following sub                                                                                      | -directories: |
|                            | Director<br>V                                                                                                    |            | Content                                                                                                  |               |
|                            | config                                                                                                    | Contains   | configuration files                                                                                      |               |
|                            | link                                                                                                    | Contains   | the desktop icon                                                                                         |               |
|                            | log                                                                                                    | Contains   | log files                                                                                                |               |
|                            | temp                                                                                                    | Temporo    | ry directory                                                                                             |               |

#### 2.1 Automatic installation using a Lucanet URL

#### Overview

Lucanet databases can be opened with Lucanet URLs. If no Lucanet.**Financial Client** has been installed for the database entered in the Lucanet URL, a Lucanet.**Financial Client** will automatically be installed when opening the database for the first time, and will be displayed in Lucanet.**Software Manager**.

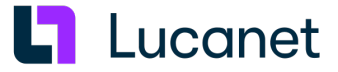

#### Instructions

To install Lucanet. Financial Client with a Lucanet URL:

- 1. Open Lucanet. Server Administrator.
- 2. Switch to the Configuration workspace and select Lucanet Start.
- 3. In the URLs area, click Copy as link:

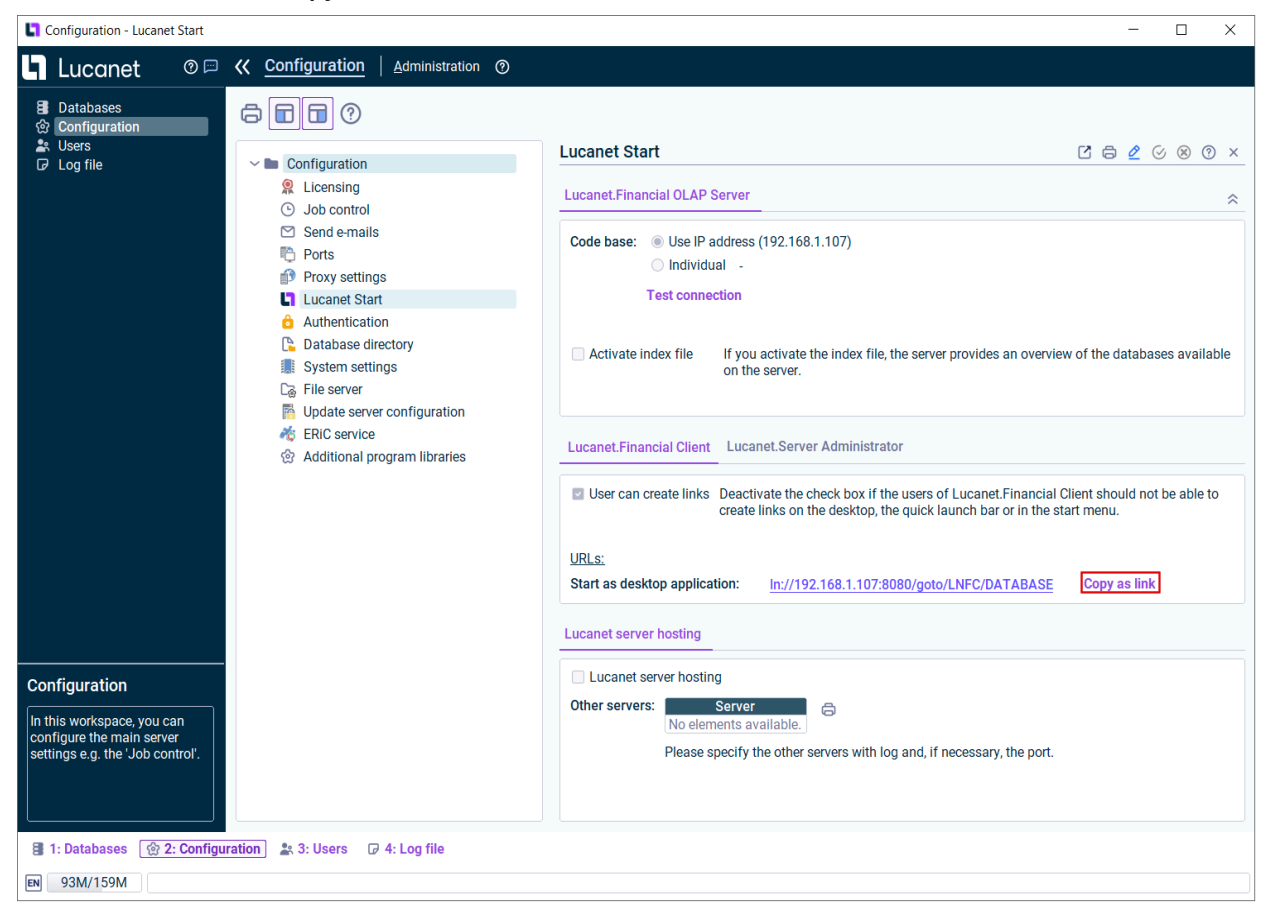

Note: The URL is structured as follows:

In(s)://<Lucanet server IP>:<Lucanet server port>/goto/<Lucanet product>/<Lucanet database> For Lucanet.Financial Client, the Lucanet database must be included in the URL; for Lucanet.Server Administrator, specifying the database is optional.

- 4. If necessary, open a browser.
- 5. Press Ctrl+V to insert the URL.
- 6. In the URL, replace the DATABASE placeholder with the name of the database for which Lucanet. Financial Client is to be opened.
- 7. Press Enter.

Lucanet.**Financial Client** opens with the specified database. Lucanet.**Financial Client** is displayed in Lucanet. **Software Manager** under **My applications**.

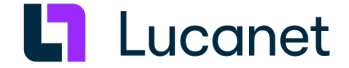

# Network installation

Send the altered Lucanet URL to the desired recipients. Lucanet.**Financial Client** is installed automatically on every computer that the Lucanet URL is opened on, provided Lucanet.**Software Manager** is already installed on the computer.

# 2.2 Manual installation in Lucanet.Software Manager

### Instructions

To install Lucanet. Financial Client in Lucanet. Software Manager:

- 1. Start Lucanet. Software Manager.
- 2. Make sure that Lucanet. Financial OLAP Server is operational and can be reached. Please contact your system administrator, if necessary.
- 3. Click the Install application tab in Lucanet. Software Manager.
- 4. Choose Retrieve application from another server.
- 5. Enter the URL of Lucanet.**Financial OLAP Server** in the displayed input field: http(s)://<*Lucanet server address*>:<*Lucanet server port*>/
- 6. Click Next.
  - Lucanet. Software Manager displays the available applications.
- 7. Choose Lucanet.Financial Client and click Next.
- 8. If necessary, change the displayed name in the Name input field.
- 9. In the **Database** input field, specify the desired database that is to be opened in Lucanet.**Financial Client**. The database name must be the name of an existing database:

| Database:      | My database                                |   |
|----------------|--------------------------------------------|---|
| Name:          | My database@http://localhost:7878          |   |
| Download from: | Determine fastest connection automatically | ▼ |

- **10.** From the **Download from** drop-down list, select the download server Lucanet.**Financial Client** is to be installed from. The following options are available:
  - Choose **Determine fastest connection automatically** if Lucanet.**Software Manager** shall determine the download server automatically.

**Note**: If you want to exclude downloads from one or more servers when selecting the **Determine fastest connection automatically** option, you may have to block the URL(s) in question in your company's firewall (see subheading *Download server for Lucanet software components*). Alternatively, explicitly select one of the specified servers from the **Download from** drop-down list.

• Choose the desired download server from the drop-down list.

| Server URL                                | Server location                       |
|-------------------------------------------|---------------------------------------|
| Address of the server specified in step 5 | Depending on installation location of |
|                                           | Lucanet.Financial OLAP Server         |
| https://cdn.lucanet.com/resources/        | worldwide (without China)             |
| https://cdn.lucanet.cn/resources/         | China                                 |

#### 11. Click Install.

Lucanet. Financial Client is installed.

#### 12. Click Finish.

Lucanet. Financial Client is displayed under My applications.

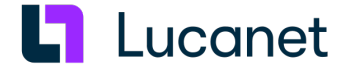

#### Download server for Lucanet software components

The Lucanet software is distributed via a **CDN (Content Delivery Network)**. During the installation of the Lucanet components, the installation files are downloaded from the server that is the fastest to reach from your location. For the installation files of the Lucanet components, available servers are searched for using the following server URLs:

| Server URL                         | Server location           |
|------------------------------------|---------------------------|
| https://youniverse.lucanet.com/    | Germany                   |
| https://cdn.lucanet.com/resources/ | worldwide (without China) |
| https://cdn.lucanet.cn/resources/  | China                     |

# 3 Installing Lucanet.Excel-Add-In

Two variants of Lucanet. Excel-Add-In are available and able to be used:

- The separate Lucanet.Excel-Add-In that can be installed under MS Windows (see Installing the separate Lucanet.Excel-Add-In for MS Windows)
- The **integrated** Lucanet.**Excel-Add-In**, that is installed automatically for MS Windows and macOS along with the Lucanet software (see *Installing and updating the integrated Lucanet.Excel-Add-In* on page *9*)

Both variants of Lucanet.**Excel-Add-In** can be used by any customer. The decision as to whether the integrated or separate Lucanet.**Excel-Add-In** for MS Windows is used must be made in each individual case on the basis of the comparison in the Integrated vs. separate Lucanet.Excel-Add-In document (please also note our recommendation in the last row of the table).

# 3.1 Installing and updating the integrated Lucanet.Excel-Add-In

| Installation | The integrated Lucanet.Excel-Add-In is automatically installed under MS Windows or<br>macOS with Lucanet.Financial Client.<br>Lucanet.Excel-Add-In must then be added to MS Excel and activated. You can find out<br>how to do this in the online help under Complete Description   Excel Integration  <br>Lucanet.Excel-Add-In   An overview of the integrated Lucanet.Excel-Add-In  <br>Activating Lucanet.Excel-Add-In in MS Excel. |
|--------------|----------------------------------------------------------------------------------------------------|
| Update       | The integrated Lucanet. <b>Excel-Add-In</b> is automatically updated once Lucanet. <b>Financial OLAP Server</b> is updated.                                                                                                    |